### Entering a Member's Weigh-In Data

| Introduction                                                     | This guide provides the procedures for a Personnel and Administration (P&A) office or Command User to enter a member's Weigh-In data in Direct Access (DA).                                                                                                    |
|------------------------------------------------------------------|----------------------------------------------------------------------------------------------------|
| References                                                       | <ul> <li>(a) Body Composition Standards Program, COMDTINST 1020.8 (series)</li> <li>(b) Coast Guard Body Composition Screening Desk Guide, CG-1331</li> <li>(c) CG-13 Coast Guard Body Composition Program</li> <li>(d) Video: Body Composition Pilot and AC Overview</li> <li>(e) USCG Body Composition Program FAQs</li> </ul>                                                                                                    |
| Body<br>Composition<br>Program<br>Record of<br>Screening<br>Form | <ul> <li>Units eligible to participate in the Body Composition Screening Beta<br/>Test should consult ALCOAST 077/24 for guidance.</li> <li>The Record of Body Composition Screening form shall be completed<br/>for each member. Click the link or print the form located at the end of<br/>this guide: Record of Body Composition Screening form.</li> <li>The Body Composition Pilot Program Record of Screening form is also<br/>located on the CG-13's Body Composition Program webpage.</li> </ul> |
| PHS Detailed<br>to USCG                                          | PHS officers detailed to the USCG are required to meet CG weight standards. Weight entries for these officers shall be entered by the USCG P&A Office or SPO. <b>Do not forward weigh-in data to CG-1122 for data entry.</b>                                                                                                    |
|                                                                  | PHS officers detailed to the CG are required to meet CG weight<br>standards. DA 9.1 does not allow weight entries for these officers. All<br>weight data for PHS officers need to be emailed to CAPT Wade<br>McConnell at Wade.B.McConnell@uscg.mil. CAPT McConnell will<br>enter the data when this issue is fixed. Until this issue is resolved, PHS<br>officers may show as non-compliant on rosters and/or queries.                                                                                  |
| Timing                                                           | Physical characteristics should be entered upon accession, semi-annually<br>when the member is weighed, and within 30 days prior to the class<br>convening date when the member is ordered to resident training. The<br>member's weigh-in data must be updated if the member exceeds the<br>maximum allowable weight (MAW) standards.                                                                                                    |
|                                                                  | Record all data in DA within 10 working days of each BCS. The<br>entry must be made regardless of a member's compliance or non-<br>compliance with body composition standards. When DA is offline,<br>days will not count against the 10-day requirement.                                                                                                    |
|                                                                  | <b>NOTE:</b> If a member has not conducted a height measurement during their current tour, one <b>must</b> be completed during the April weigh-in.                                                                                                    |

# Entering a Member's Weigh-In Data, Continued

**Procedures** See below.

| Step | Action                                                                                                    |
|------|----------------------------------------------------------------------------------------------------|
| 1    | Click on the <b>Person Profile</b> tile.                                                                                                    |
|      | Person Profile                                                                                                    |
|      |                                                                                                    |
|      | checked by default. Person Profiles Enter any information you have and click Search. Leave fields blank for a list of all values. Find an Existing Value |
|      | ▼ Search Criteria                                                                                                    |
|      | Empl ID begins with 🗸 1234567 🔍                                                                                                    |
|      | Profile Type begins with 🗸                                                                                                    |
|      | Name begins with 🗸                                                                                                    |
|      | Last Name begins with 🗸                                                                                                    |
|      | Alternate Character Name begins with 🗸                                                                                                    |
|      | □ Include History ■ Correct History □ Case Sensitive                                                                                                    |
|      | Search Clear Basic Search 🖾 Save Search Criteria                                                                                                    |

# Entering a Member's Weigh-In Data, Continued

#### **Procedures**,

continued

| Step |                               | Action                           |                       |                         |                    |                 |         |  |
|------|-------------------------------|----------------------------------|-----------------------|-------------------------|--------------------|-----------------|---------|--|
| 3    | The mer                       | nber's Person Pro                | ofile page w          | ill display. Se         | elect the Mobility | v tab.          |         |  |
|      | Person P                      | rofile<br>Empl ID                | 1234567               | Bruce B                 | anner              |                 |         |  |
|      |                               | Profile Type                     | PERSON                | Person                  |                    |                 |         |  |
|      |                               | *Profile Status                  | Active 🗸              |                         |                    |                 |         |  |
|      |                               | *Description                     | Bruce Banner          | ×                       |                    |                 |         |  |
|      | Print 🖻 (                     | Comments                         |                       | Profile Actions [Se     | elect Action]      | ~               | ] 🛞     |  |
|      | Competer                      | ncies Qualifications             | Education             | lobility Waivers        | CAN                |                 |         |  |
|      | <ul> <li>Competer</li> </ul>  | ncies                            |                       |                         |                    |                 |         |  |
|      |                               |                                  |                       |                         |                    | ▶ I V           | iew All |  |
|      | ID                            | Competency                       | *Effective Date       | Evaluation Type         | Proficiency        | View<br>History |         |  |
|      | EPMEE7                        | EPME E7 ERATS                    | 01/16/2020            | Approved/Official       | Good               |                 | Î       |  |
|      | PAO                           | Payment Approving Official       | 04/07/2015            | Approved/Official       | Good               |                 | Î       |  |
|      | YNC                           | YNC ERATS                        | 01/10/2020            | Approved/Official       | Good               |                 | Î       |  |
|      | YNL1                          | Legal Techician                  | 08/19/2011            | Approved/Official       | Good               |                 | Î       |  |
|      | + Add Ne                      | w Competencies                   |                       |                         |                    |                 |         |  |
|      | There are                     | e currently no Officer Specialty | Code for this profile | . Please add one if req | uired.             |                 |         |  |
|      | <ul> <li>Profile (</li> </ul> | Content                          |                       |                         |                    |                 |         |  |
|      | There are                     | e currently no for this profile. | Please add one if red | quired.                 |                    |                 |         |  |
|      | + Add Ne                      | ew                               |                       |                         |                    |                 |         |  |
|      | Sav                           | /e                               |                       |                         |                    |                 |         |  |
|      |                               |                                  |                       |                         |                    |                 |         |  |
|      | Return to                     | Search                           |                       |                         |                    |                 |         |  |
|      |                               |                                  |                       |                         |                    |                 |         |  |

# Entering a Member's Weigh-In Data, Continued

Procedures,

continued

| Step |                                  |                          | Actio         | n                      |              |                  |  |  |
|------|----------------------------------|--------------------------|---------------|------------------------|--------------|------------------|--|--|
| 4    | The Mobil                        | ity tab will display.    | There are tw  | vo ways to ent         | er a membe   | r's weigh-       |  |  |
|      | in data:                         |                          |               |                        |              |                  |  |  |
|      | 1) Select M                      | Iember Weigh-In          | Data and co   | ntinue with St         | ep 5, or     |                  |  |  |
|      | 2) Select A                      | dd New Weigh-In          | Informatio    | <b>n</b> and skip to a | Step 7.      |                  |  |  |
|      | Person Pro                       | ofile<br>Empl ID 12      | 34567         | Bruce Bar              | ner          |                  |  |  |
|      |                                  | Profile Type P           | ERSON         | Person                 |              |                  |  |  |
|      |                                  | *Profile Status A        | ctive 🗸       |                        |              |                  |  |  |
|      |                                  | *Description             | ruce Banner   |                        |              |                  |  |  |
|      |                                  | Description              |               | ^                      |              |                  |  |  |
|      | 🖨 Print 🔎 Co                     | mments                   | Profile Actio | ISelect Action]        |              | <b>&gt;</b> (>>) |  |  |
|      | Competencie                      | es Qualifications Ed     | ucation       | ty Waivers             | CAN          |                  |  |  |
|      | Physical Ch                      | Physical Characteristics |               |                        |              |                  |  |  |
|      | ≣, Q                             |                          |               |                        | -1 of 1      | View All         |  |  |
|      | ID                               | Content Item ID          | Eye Color     | Hair Color             |              |                  |  |  |
|      | PHYSCHAR                         | Physical Characteristics | Brown         | Brown                  |              | Î                |  |  |
|      | Add New Physical Characteristics |                          |               |                        |              |                  |  |  |
|      | ▼ Weigh-In Information           |                          |               |                        |              |                  |  |  |
|      | <b>■</b> Q                       |                          |               |                        | of 1         | View All         |  |  |
|      | ID                               | Content Item ID          |               |                        | View History |                  |  |  |
|      | WEIGHIN                          | Member Weigh-In Da       | ta            |                        |              | Î                |  |  |
|      | + Add N                          | lew Weigh-In Information |               |                        |              |                  |  |  |
|      | Save                             |                          |               |                        |              |                  |  |  |
|      | Return to Sea                    | arch                     |               |                        |              |                  |  |  |
|      |                                  | )                        |               |                        |              |                  |  |  |
|      |                                  |                          |               |                        |              |                  |  |  |

# Entering a Member's Weigh-In Data, Continued

#### **Procedures**,

| ep |                              | Action                   |                                    |
|----|------------------------------|--------------------------|------------------------------------|
|    | By selecting Member Wei      | gh-In Data, the me       | ember's current weigh-in data will |
|    | display. Click the (+) butto | n to add a new row.      |                                    |
|    | Details                      | ٩                        | I I of 19 View All                 |
|    | *Weigh-In Date               | 04/28/2023               | + -                                |
|    | Content Item ID              | WEIGHIN                  | Member Weigh-In Data               |
|    | *Eff Status                  | Active 🗸                 |                                    |
|    | Weigh-In Reason              | SEMI Q                   | Semi-annual                        |
|    | Weigh-In Status              | AD Q                     | Active Duty                        |
|    | Height in Inches             | 64                       | reare buy                          |
|    | Max Allowable Weight         | 160.00                   |                                    |
|    | Neck Size in Inches          | ٩                        |                                    |
|    | Body Fat %                   |                          |                                    |
|    | Waist Size in Inches         | Q                        |                                    |
|    | Hip Size Inches (Women only) | ٩                        |                                    |
|    | Circumference Value          | ٩                        |                                    |
|    | AC Value                     | 35.5 <b>Q</b>            | 35.5                               |
|    | Weight in Pounds             | 210                      |                                    |
|    | Medical Screening            | ٩                        |                                    |
|    | Weight Over                  | 50.00                    |                                    |
|    | Physical Fitness Test        | ٩                        |                                    |
|    | Max Allowable Body Fat %     |                          |                                    |
|    | Abeyance                     | ٩                        |                                    |
|    |                              | Overweight?              |                                    |
|    | Compliant                    | YES Q                    | Yes                                |
|    | Remarks                      |                          | R                                  |
|    |                              |                          |                                    |
|    |                              | 251 characters remaining |                                    |
|    | OK Cancel                    |                          |                                    |
|    |                              |                          |                                    |

Continued on next page

# Entering a Member's Weigh-In Data, Continued

#### **Procedures**,

continued

| A new row   | will display, car        | rying over much o        | of the information from the  |
|-------------|--------------------------|--------------------------|------------------------------|
| previous re | ow. To continue,         | skip to Step 8.          |                              |
| Details     |                          | Q                        | 4 4 1 of 20 ▼ ► ►   View All |
|             | *Weigh-In Date           | 04/28/2023               | + -                          |
|             | Content Item ID          | WEIGHIN                  | Member Weigh-In Data         |
|             | *Eff Status              | Active 🗸                 |                              |
|             | Weigh-In Reason          | SEMI Q                   | Semi-annual                  |
|             | Weigh-In Status          | AD Q                     | Antino Dutu                  |
|             | Height in Inches         | 64                       | - Active Duty                |
|             | Max Allowable Weight     | 160.00                   |                              |
|             | Neck Size in Inches      | ۹                        | ]                            |
|             | Body Fat %               |                          |                              |
|             | Waist Size in Inches     | ٩                        | ]                            |
| Hip         | Size Inches (Women only) | ٩                        | ]                            |
|             | Circumference Value      | ٩                        | ]                            |
|             | AC Value                 | 35.5 Q                   | 35.5                         |
|             | Weight in Pounds         | 210                      |                              |
|             | Medical Screening        | ۹                        | ]                            |
|             | Weight Over              | 50.00                    |                              |
|             | Physical Fitness Test    | ۹                        | ]                            |
|             | Max Allowable Body Fat % |                          |                              |
|             | Abeyance                 | ۹                        | ]                            |
|             |                          | Overweight?              | 2                            |
|             | Compliant                | YES Q                    | Yes                          |
|             | Remarks                  | bcc                      |                              |
|             | Komarko                  |                          |                              |
|             |                          | 251 characters remaining |                              |
| ОК          | Cancel                   |                          |                              |
|             |                          |                          |                              |

# Entering a Member's Weigh-In Data, Continued

#### **Procedures**,

| Step |                           | Action                   |                |              |           |
|------|---------------------------|--------------------------|----------------|--------------|-----------|
| 7    | By selecting Add New W    | eigh-In Informati        | on, a new 1    | row is autor | matically |
|      | generated. Continue to St | ep 8.                    |                |              |           |
|      | Details                   |                          | Q              | 4 1 of 1 ∨   | View All  |
|      | *Woigh In Da              | te 10/24/2023            |                |              | +         |
|      | *Content Item             |                          |                |              |           |
|      | *Eff Stat                 |                          |                |              |           |
|      | Weigh-In Reas             |                          |                |              |           |
|      | Weigh-In State            |                          |                |              |           |
|      | Height in Inch            | es                       |                |              |           |
|      | Max Allowable Wein        | bt                       |                |              |           |
|      | Neck Size in Inch         |                          |                |              |           |
|      | Body Fat                  | %                        |                |              |           |
|      | Waist Size in Inch        |                          |                |              |           |
|      | Hin Size Inches (Women on |                          |                |              |           |
|      | Circumference Val         |                          |                |              |           |
|      | AC Val                    |                          |                |              |           |
|      | Weight in Poun            | ds                       |                |              |           |
|      | Medical Screeni           |                          |                |              |           |
|      | Weight Ov                 | er                       | Not Applicable |              |           |
|      | Physical Fitness Te       | est NA Q                 |                |              |           |
|      | Max Allowable Body Fat    | %                        | Not Applicable |              |           |
|      | Abevan                    | ce NA Q                  |                |              |           |
|      |                           | Overweight?              | Not Applicable |              |           |
|      | Complia                   | nt Q                     |                |              |           |
|      |                           | Height Retaken?          |                |              | ,<br>,    |
|      | Remar                     | ks                       |                |              | 0         |
|      |                           | 254 characters remaining |                | /            |           |
|      | OK Cancel                 | Apply and Add Appl       | hor            | ]            |           |
|      | Cancel                    | Appiy and Add Anot       | ner            | )            |           |
|      |                           |                          |                |              |           |

Continued on next page

### Entering a Member's Weigh-In Data, Continued

### Procedures,

continued

| Step |                                                                              | Action                                                          |        |              |           |           |            |              |       |      |
|------|------------------------------------------------------------------------------|-----------------------------------------------------------------|--------|--------------|-----------|-----------|------------|--------------|-------|------|
| 8    | The Weigh-In Date will default to the current date. Update the Weigh-In Date |                                                                 |        |              |           |           |            |              |       |      |
|      | as appropriate. U                                                            | te. Using the <b>Content Item ID</b> lookup, select WEIGHIN and |        |              |           |           |            |              |       |      |
|      | ensure the Eff St                                                            | tatus                                                           | indi   | cates Active | e.        |           |            |              |       |      |
|      | *Weigh-In D                                                                  | ate                                                             | 10/24  | 4/2023       |           |           |            |              |       |      |
|      | *Content Iten                                                                | n ID                                                            | WEI    | GHIN         |           | Q         | Member     | Weigh-In     | Data  |      |
|      | *Eff Sta                                                                     | tus                                                             | Activ  | /e           | `         | ~         |            |              |       |      |
|      | Weigh-In Rea                                                                 | son                                                             |        |              |           | Q         |            |              |       |      |
| 9    | Using the looku                                                              | o, sele                                                         | ect th | ne appropria | te V      | Veigh-    | In Reaso   | 0 <b>n</b> . |       |      |
|      | *Weigh-In Date                                                               | 10/24                                                           | /2023  | 3            | <b></b>   |           |            |              |       |      |
|      |                                                                              |                                                                 |        |              |           | Momt      |            | In Data      |       |      |
|      | *Content Item ID                                                             | WEIG                                                            | HIN    |              | Q         | Merri     | ber weign- | in Data      |       |      |
|      | *Eff Status                                                                  | Activ                                                           | e      | ~            |           |           |            |              |       |      |
|      | Weigh-In Reason                                                              | SEMI                                                            | _      |              | ۹         | Semi-     | -annual    |              |       |      |
|      | Weigh-In Status                                                              |                                                                 |        |              | L         | ook Up    | Weigh-l    | n Reason     |       | ×    |
|      |                                                                              |                                                                 |        |              | $\lfloor$ |           |            |              |       | Help |
|      |                                                                              |                                                                 |        | Code         | be        | egins wit | th 🖌       |              |       |      |
|      |                                                                              |                                                                 | L      | Destrict     | <u> </u>  |           |            |              |       |      |
|      |                                                                              |                                                                 |        | Description  |           | egins wi  |            |              |       |      |
|      |                                                                              |                                                                 |        | Search       | C         | lear      | Cancel     | Basic I      | ookup |      |
|      |                                                                              |                                                                 |        | Search Resu  | ılts      |           |            |              |       |      |
|      |                                                                              |                                                                 |        | View 100     |           | < 1-      | 5 of 5 🗸   |              |       |      |
|      |                                                                              |                                                                 |        | Code         | Des       | scription | n          |              |       |      |
|      |                                                                              |                                                                 |        | CMND         | Cor       | mmand (   | Directed   |              |       |      |
|      |                                                                              |                                                                 |        | OTHER        | Oth       | er        |            |              |       |      |
|      |                                                                              |                                                                 |        | PCS          | PC        | S/TDY     |            |              |       |      |
|      |                                                                              |                                                                 |        | PROB         | Pro       | bation    |            |              |       |      |
|      |                                                                              |                                                                 |        | SEMI         | Ser       | ni-annua  | al         |              |       |      |
|      |                                                                              |                                                                 |        |              | _         | 0         |            |              |       |      |
|      |                                                                              |                                                                 |        |              |           |           |            |              |       |      |

# Entering a Member's Weigh-In Data, Continued

Procedures,

| Step | Action            |                                         |  |  |  |  |
|------|-------------------|-----------------------------------------|--|--|--|--|
| 10   | Using the lookup, | select the appropriate Weigh-In Status. |  |  |  |  |
|      | *Weigh-In Date    | 10/24/2023                              |  |  |  |  |
|      | *Content Item ID  | WEIGHIN Q Member Weigh-In Data          |  |  |  |  |
|      | *Eff Status       | Active ~                                |  |  |  |  |
|      | Weigh-In Reason   | SEMI Q Semi-annual                      |  |  |  |  |
|      | Weigh-In Status   | AD Active Duty                          |  |  |  |  |
|      | Height in Inches  | Look Up Weigh-In Status ×               |  |  |  |  |
|      |                   | Code begins with ~                      |  |  |  |  |
|      |                   | Description pegins with v               |  |  |  |  |
|      |                   | Search Clear Cancel Basic Lookup        |  |  |  |  |
|      |                   | Search Results                          |  |  |  |  |
|      |                   | View 100                                |  |  |  |  |
|      |                   | Code Description                        |  |  |  |  |
|      |                   | AD Active Duty                          |  |  |  |  |
|      |                   | RSV Reservists                          |  |  |  |  |
|      |                   |                                         |  |  |  |  |

Continued on next page

### Entering a Member's Weigh-In Data, Continued

Procedures,

continued

| Step |                                                                                                    | Action                                                                                                    |                                                            |  |  |  |  |  |
|------|----------------------------------------------------------------------------------------------------|----------------------------------------------------------------------------------------------------|------------------------------------------------------------|--|--|--|--|--|
| 11   | <ul> <li>Enter the following information as required by reference (a) and reference (b):</li> <li>Height In Inches – Enter the member's height to the nearest whole inch.<br/>(For example, 65.3 would be recorded as 65 inches; 67.6 would be recorded as 68 inches.)</li> </ul> |                                                                                                    |                                                            |  |  |  |  |  |
|      | • Max Allowable Weight (MAW) – Enter the member's maximum allowable weight per reference (a).                                                                                                    |                                                                                                    |                                                            |  |  |  |  |  |
|      | • Neck Size in Inches – Using the lookup, select the appropriate neck measurement. (Remember: Neck size is always rounded up to the nearest half-inch. For example, 14.2 would be recorded as 14.5 inches; 15.5 would be recorded as 16.)                                         |                                                                                                    |                                                            |  |  |  |  |  |
|      | • <b>Body Fat %</b> – Using the charts p body fat percentage.                                                                                                    | provided in reference (a), en                                                                                            | ter the member's                                           |  |  |  |  |  |
|      | • Waist Size in Inches – Using the lookup, select the appropriate measurement.<br>(Remember: Waist is always rounded <b>down</b> to the <b>nearest half inch</b> . For<br>example, 32.3 would be recorded as 32 inches; 34.6 would be recorded as<br>34.5 inches.)                |                                                                                                    |                                                            |  |  |  |  |  |
|      | • Hip Size Inches (Women only)<br>measurement. (Remember: Hip<br>the nearest half inch. For exam<br>38.7 would be recorded as 38.5 in                                                                                                    | <ul> <li>Using the lookup, select t<br/>measurements are always r<br/>ple, 38.1 would be recorded<br/>nches.)</li> </ul> | he appropriate<br>ounded <b>down</b> to<br>l as 38 inches; |  |  |  |  |  |
|      | Height in Inches                                                                                                    |                                                                                                    |                                                            |  |  |  |  |  |
|      | Max Allowable Weight                                                                                                    |                                                                                                    |                                                            |  |  |  |  |  |
|      | Neck Size in Inches                                                                                                    |                                                                                                    | Q                                                          |  |  |  |  |  |
|      | Body Fat %                                                                                                    |                                                                                                    |                                                            |  |  |  |  |  |
|      | Waist Size in Inches                                                                                                    |                                                                                                    | Q                                                          |  |  |  |  |  |
|      | Hip Size Inches (Women only)                                                                                                    |                                                                                                    | ۹                                                          |  |  |  |  |  |
|      | the nearest half inch. For exam<br>38.7 would be recorded as 38.5 in<br>Height in Inches<br>Max Allowable Weight<br>Neck Size in Inches<br>Body Fat %<br>Waist Size in Inches<br>Hip Size Inches (Women only)                                                                     | ple, 38.1 would be recorded nches.)                                                                                      | a 38 inches;                                               |  |  |  |  |  |

### Entering a Member's Weigh-In Data, Continued

Procedures,

continued

| Step | Action                                                                                                    |  |  |  |  |  |
|------|----------------------------------------------------------------------------------------------------|--|--|--|--|--|
| 12   | If the member has <b>exceeded</b> their MAW, enter the <b>Circumference Value</b> ( <b>CV</b> ) and/or the <b>Abdominal Circumference</b> ( <b>AC</b> ) <b>Value</b> in inches, rounded <b>down</b> to the nearest half-inch.                                                                                                    |  |  |  |  |  |
|      | <ul> <li>Circumference values are calculated from the formulas below and compared with the member's height to determine estimated body fat percentage (see the charts provided in enclosure 2 of reference (a) to determine body fat %).</li> <li>Male CV = Abdomen circumference – Neck circumference (in inches)</li> <li>Female CV = Waist circumference + Buttocks circumference – Neck circumference (in inches)</li> </ul> |  |  |  |  |  |
|      | For guidance on how to measure the <b>Abdominal Circumference</b> , see the Video on the Body Composition Pilot Program and AC Overview found on CG-13's webpage.                                                                                                    |  |  |  |  |  |
|      | Circumference Value Q<br>AC Value Q                                                                                                    |  |  |  |  |  |
|      |                                                                                                    |  |  |  |  |  |

### Entering a Member's Weigh-In Data, Continued

Procedures,

continued

| Step |                                                                                                    | Action                                                                           |                                        |  |  |  |  |
|------|----------------------------------------------------------------------------------------------------|----------------------------------------------------------------------------------|----------------------------------------|--|--|--|--|
| 13   | <ul> <li>Enter the following information</li> <li>Weight in Pounds – Enter to (i.e. 215.4 = 215; 215.7 = 215)</li> </ul>                                                                                                    | on as required by reference (a)<br>the member's weight to the <b>nea</b><br>16). | and reference (b):<br>rest whole pound |  |  |  |  |
|      | • <b>Medical Screening</b> – Defaults to NA (Not Applicable). If applicable, use lookup to select the appropriate entry.                                                                                                    |                                                                                  |                                        |  |  |  |  |
|      | • Weight Over – If the membrower their MAW.                                                                                                    | per is over the MAW, enter the                                                   | number of pounds                       |  |  |  |  |
|      | • <b>Physical Fitness Test</b> – Dettine lookup to select the approximation of the lookup to select the select the | faults to NA (Not Applicable). ropriate entry.                                   | If applicable, use                     |  |  |  |  |
|      | • Max Allowable Body Fat 9<br>body fat % per reference (a)                                                                                                    | % – Enter the member's maxim                                                     | num allowable                          |  |  |  |  |
|      | • Abeyance – Defaults to NA to select the appropriate entr                                                                                                    | (Not Applicable). If applicabl                                                   | e, use the lookup                      |  |  |  |  |
|      | • Overweight? – Check this Body Fat %.                                                                                                    | box if the member exceeds thei                                                   | r MAW <b>and</b> Max                   |  |  |  |  |
|      | • Compliant – Use the looku                                                                                                    | p to select the appropriate entry                                                | <i>.</i>                               |  |  |  |  |
|      | • Height Retaken? – Check this weigh-in.                                                                                                    | this box if the member's height                                                  | was retaken for                        |  |  |  |  |
|      | Weight in Pounds                                                                                                    |                                                                                  |                                        |  |  |  |  |
|      | Medical Screening                                                                                                    | NA Q                                                                             | Not Applicable                         |  |  |  |  |
|      | Weight Over                                                                                                    |                                                                                  |                                        |  |  |  |  |
|      | Physical Fitness Test                                                                                                    | NA Q                                                                             | Not Applicable                         |  |  |  |  |
|      | Max Allowable Body Fat %                                                                                                    |                                                                                  |                                        |  |  |  |  |
|      | Abeyance                                                                                                    | NA Q                                                                             | Not Applicable                         |  |  |  |  |
|      | Compliant                                                                                                    | Overweight?                                                                      |                                        |  |  |  |  |
|      | Compliant                                                                                                    | Height Retaken?                                                                  | J                                      |  |  |  |  |
|      |                                                                                                    |                                                                                  |                                        |  |  |  |  |

### Entering a Member's Weigh-In Data, Continued

Procedures,

continued

| Action                                                                 |                    |                          |                          |         |                      |  |  |
|------------------------------------------------------------------------|--------------------|--------------------------|--------------------------|---------|----------------------|--|--|
|                                                                        | Enter <b>Rem</b> a | arks as appropria        | te.                      |         |                      |  |  |
| Once all the fields have been undated as necessary click $\mathbf{OK}$ |                    |                          |                          |         |                      |  |  |
|                                                                        | Details            | inclus have been         |                          | Q       |                      |  |  |
|                                                                        |                    |                          |                          |         |                      |  |  |
|                                                                        |                    | *Weigh-In Date           | 10/24/2023               | <b></b> | +                    |  |  |
|                                                                        |                    | *Content Item ID         | WEIGHIN                  | Q       | Member Weigh-In Data |  |  |
|                                                                        | *Eff Status        | Active 🗸                 |                          |         |                      |  |  |
|                                                                        |                    | Weigh-In Reason          | SEMI                     | Q       | Semi-annual          |  |  |
|                                                                        |                    | Weigh-In Status          | AD                       | Q       | Active Duty          |  |  |
|                                                                        | Height in Inche    | Height in Inches         | 64                       | ]       |                      |  |  |
|                                                                        |                    | Max Allowable Weight     | 160.00                   | ]       |                      |  |  |
|                                                                        |                    | Neck Size in Inches      |                          | Q       |                      |  |  |
|                                                                        |                    | Body Fat %               |                          | ]       |                      |  |  |
|                                                                        |                    | Waist Size in Inches     |                          | Q       |                      |  |  |
|                                                                        | Hip                | Size Inches (Women only) |                          | Q       |                      |  |  |
|                                                                        |                    | Circumference Value      |                          | Q       |                      |  |  |
|                                                                        | AC Value           |                          | 35.5                     | Q       |                      |  |  |
|                                                                        |                    | Weight in Pounds         | 210                      | ]       | 35.5                 |  |  |
|                                                                        |                    | Medical Screening        | NA                       | ٩       |                      |  |  |
|                                                                        |                    | Weight Over              | 50.00                    | 1       | Not Applicable       |  |  |
|                                                                        |                    | Physical Fitness Test    | NA                       | Q.      |                      |  |  |
|                                                                        |                    | Max Allowable Body Fat % |                          | 1       | Not Applicable       |  |  |
|                                                                        |                    | Abeyance                 | NA                       | Q.      |                      |  |  |
|                                                                        |                    |                          | Overweight?              | -       | Not Applicable       |  |  |
|                                                                        |                    | Compliant                | YES                      | ۹       | Yes                  |  |  |
|                                                                        |                    |                          | Height Retaken?          |         |                      |  |  |
|                                                                        |                    | Remarks                  | bcc                      |         |                      |  |  |
|                                                                        |                    |                          | 251 characters remaining |         |                      |  |  |
|                                                                        | ОК                 | Cancel                   | Apply and Add /          | Anotł   | her                  |  |  |
| L                                                                      |                    |                          |                          |         | ]                    |  |  |

# Entering a Member's Weigh-In Data, Continued

#### **Procedures**,

continued

| Step |                                 |                              | Actio                          | n                    |              |          |  |  |
|------|---------------------------------|------------------------------|--------------------------------|----------------------|--------------|----------|--|--|
| 15   | Click Sav                       | е.                           |                                |                      |              |          |  |  |
|      | Person Pr                       | ofile                        |                                | Davies Dav           |              |          |  |  |
|      |                                 | Empl ID                      | 1234567                        | Bruce Ba             | nner         |          |  |  |
|      |                                 | Profile Type                 | PERSON Person                  |                      |              |          |  |  |
|      |                                 | *Profile Status              | Active 🗸                       |                      |              |          |  |  |
|      |                                 | *Description                 | Bruce Banner ×                 |                      |              |          |  |  |
|      | 🖨 Print 🔎 Co                    | omments                      | Profile Act                    | ions [Select Action] |              |          |  |  |
|      | Competen                        | cies Qualifications          | Education Mobility Waivers CAN |                      |              |          |  |  |
|      | <ul> <li>Physical Cl</li> </ul> | haracteristics               |                                |                      |              |          |  |  |
|      | <b>■</b> , Q                    |                              | 1-1 of 1 🖌 🕨   View All        |                      |              |          |  |  |
|      | ID                              | Content Item ID              | Eye Color Hair Color           |                      |              |          |  |  |
|      | PHYSCHAR                        | Physical Characteristics     | Brown                          |                      | â            |          |  |  |
|      | + Add N<br>▼ Weigh-In In        | New Physical Characteristics |                                |                      |              |          |  |  |
|      | III, Q                          |                              |                                | ∢ ∢ 1-1              | 1 of 1       | View All |  |  |
|      | ID                              | Content Item ID              |                                |                      | View History |          |  |  |
|      | WEIGHIN                         | Member Weigh-In              | Data                           |                      | 1            | Â        |  |  |
|      | + Add New                       | Weigh-In Information         |                                |                      |              |          |  |  |
|      | Save                            |                              |                                |                      |              |          |  |  |
|      | Return to Search                |                              |                                |                      |              |          |  |  |
|      |                                 |                              |                                |                      |              |          |  |  |

# Entering a Member's Weigh-In Data, Continued

#### **Procedures**,

| Step |                                                                                                    |            |                           |                                         | 1                               | Action    | ı         |                  |                                 |                     |
|------|----------------------------------------------------------------------------------------------------|------------|---------------------------|-----------------------------------------|---------------------------------|-----------|-----------|------------------|---------------------------------|---------------------|
| 16   | 16 Once saved, a <b>confirmation message</b> will display. Click <b>Return t</b><br>enter Weigh-In data for another member or click the Home button<br>the My Homepage screen |            |                           |                                         |                                 |           |           |                  | <b>Return to</b> Sine button to | Search to return to |
|      | Person Profile                                                                                                    |            |                           |                                         |                                 |           |           |                  |                                 |                     |
|      | E                                                                                                    |            |                           | mpl ID 1234567 Bruce B                  |                                 |           | Bruce Bar | anner            |                                 |                     |
|      |                                                                                                    |            | Profile Type              | e PE                                    | RSON                            |           |           | Person           |                                 |                     |
|      |                                                                                                    |            | *Profile Status           | s Ac                                    | tive                            | •         |           |                  |                                 |                     |
|      |                                                                                                    |            | *Description              | *Description Bruce Banner               |                                 | er        |           | ×                |                                 |                     |
|      | Print Comments                                                                                                    |            |                           |                                         | Profile Actions [Select Action] |           |           | <b>&gt;</b> (>)  |                                 |                     |
|      | 🗹 You have s                                                                                                    | uccessfu   | Illy saved those          | profile                                 | changes                         | that do r | not re    | equire approval. |                                 |                     |
|      | Competenci                                                                                                    | es         | Qualifications            | alifications Education Mobility Waivers |                                 |           | Waivers   | CAN              |                                 |                     |
|      | <ul> <li>Physical Cl</li> </ul>                                                                                                    | haracter   | istics                    |                                         |                                 |           |           |                  |                                 |                     |
|      | ₽ Q                                                                                                    |            |                           |                                         |                                 |           |           |                  | -1 of 1                         | View All            |
|      | ID                                                                                                    | Conten     | t Item ID                 | Eye Color Hair Color                    |                                 |           |           |                  |                                 |                     |
|      | PHYSCHAR                                                                                                    | Physica    | Characteristics Brown     |                                         |                                 |           | Bro       | wn               |                                 | Î                   |
|      | + Add N<br>▼ Weigh-In In                                                                                                    | New Phys   | ical Characteristic<br>on | s                                       |                                 |           |           |                  |                                 |                     |
|      | ₽Ŗ Q                                                                                                    |            |                           |                                         |                                 |           |           | ∢ ∢ 1-1          | of 1                            | View All            |
|      | ID                                                                                                    |            | Content Item IE           | )                                       |                                 |           |           |                  | View History                    |                     |
|      | WEIGHIN                                                                                                    |            | Member Weigh-             | ember Weigh-In Data                     |                                 |           |           | Î                |                                 |                     |
|      | Add Nev     Save     Return to S                                                                                                    | v Weigh-Ir | n Information             |                                         |                                 |           |           |                  |                                 |                     |
|      |                                                                                                    |            |                           |                                         |                                 |           |           |                  |                                 |                     |

## **Record of Body Composition Screening**

PRIVACY ACT STATEMENT

Pursuant to 5 U.S.C. §552a(e)(3), this Privacy Act Statement serves to inform you of why DHS is requesting the information on this form. AUTHORITY: U.S. Coast Guard Weight and Body Fat Standards Program Manual, COMDTINST M1020.8 (series); DoD Instruction 1308.3 (November 5, 2002)

PURPOSE: To determine if a United States Coast Guard (USCG) military members meets weight and body composition requirements.

ROUTINE USES: Authorized USCG officials will use this information to determine if a USCG military members meet weight and body composition requirements.

Any external disclosures of information within this record will be made in accordance with DHS/USCG-014, Military Pay and Personnel, 76 Federal Register 66933 (October 28, 2011).

DISCLOSURE: The information collected on this form is part of the requirements of your military service in the U.S. Coast Guard

| DATE: Semi Annual<br>Other/ Reason for screening (i.e. probation/PCS): |                      |                 |            |                  |          |  |  |  |
|------------------------------------------------------------------------|----------------------|-----------------|------------|------------------|----------|--|--|--|
| EMPLID: NAME:                                                          |                      |                 | AGE        | <mark>:</mark> : |          |  |  |  |
|                                                                        | LAST FI              | RST             |            |                  |          |  |  |  |
| 1. All members, initial weight sc                                      | reening, no footwear | 2.Max A         | llowable B | ody Fat %        |          |  |  |  |
| Height                                                                 |                      | AGE             | MAXIMU     | M BODY FAT       | MAX body |  |  |  |
| Round to the nearest whole number                                      | inches               |                 |            |                  | Fat      |  |  |  |
| MAX Allowable weight per BMI table                                     |                      |                 | MEN        | WOMEN            |          |  |  |  |
|                                                                        | pounds               | LESS THAN<br>30 | 22%        | 32%              |          |  |  |  |
| Weight                                                                 |                      | LESS THAN       | 24%        | 34%              |          |  |  |  |
| Round to the nearest whole number                                      | Pounds               | 40              | ,          | 2.1,4            |          |  |  |  |
|                                                                        |                      | 40 and above    | 26%        | 36%              | 0/       |  |  |  |

#### **3.** Circumference Value (CV)

**NOTE:** Three complete readings are required, must utilize tension tape. Compare the three totals. Is any difference greater than 1 inch? If yes, complete set 4 and see block 5.

%

HEIGHT WEIGHT

78; 6'6"

79; 6'7"

80; 6'8"

237

244

250

\*\*\* Additional Body Composition Screening sheet REQUIRED if conducting measurement with and without clothing for buttocks area ONLY.

|                                                           | Waist<br>Round down to nearest half-inch.<br>Measure over the bellybutton for<br>males, smallest point for females. | +Buttocks (females only, use 0<br>for males) Round down to nearest<br>half-inch. Measure the widest<br>point when viewed from side. | -Neck<br>Round up to nearest<br>half-inch, measure<br>below larynx | = Total |  |  |  |
|-----------------------------------------------------------|----------------------------------------------------------------------------------------------------|----------------------------------------------------------------------------------------------------|--------------------------------------------------------------------|---------|--|--|--|
| Set 1                                                     |                                                                                                    | +                                                                                                    | -                                                                  | =       |  |  |  |
| Set 2                                                     |                                                                                                    | +                                                                                                    | -                                                                  | =       |  |  |  |
| Set 3                                                     |                                                                                                    | +                                                                                                    | -                                                                  | =       |  |  |  |
| Set 4 (if needed)                                         |                                                                                                    | +                                                                                                    | -                                                                  | =       |  |  |  |
| Enter Circumference Value (CV) as determined below Inches |                                                                                                    |                                                                                                    |                                                                    |         |  |  |  |
| Enter Body fat f                                          | From CIM 1020.8H enclosure (2)                                                                                      |                                                                                                    |                                                                    | %       |  |  |  |

#### 4. Abdominal Circumference (AC)

**Note:** Three complete readings are required, must utilize tension tape. Compare the three totals.

| ls any difference gr    | 58. 1'10"                           | 131                              |                  |             |
|-------------------------|-------------------------------------|----------------------------------|------------------|-------------|
|                         | MEN                                 | WOMEN                            | 50: 4'11"        | 126         |
|                         | MAX 39 INCHES                       | MAX 35.5 INCHES                  | <i>J</i> 9, 4 11 | 130         |
|                         | Round down to nearest half-inch.    | Round down to nearest half-inch. | 60; 5'0"         | 141         |
|                         | Measure directly above the hip-bone | Measure directly above the hip-  | 61; 5'1"         | 145         |
|                         | (iliac crest)                       | bone (iliac crest)               | 62; 5'2"         | 150         |
| Set 1                   |                                     |                                  | 63; 5'3"         | 155         |
| Set 2                   |                                     |                                  | 64; 5'4"         | 160         |
| Set 3                   |                                     |                                  | 65; 5'5"         | 165         |
| Set 4 (if needed)       |                                     |                                  | 66; 5'6 "        | 170         |
| Total AC                | 67; 5'7"                            | 175                              |                  |             |
|                         | 68; 5'8"                            | 180                              |                  |             |
| 5. AC/ CV Ave           | 69; 5'9"                            | 186                              |                  |             |
| Add the three cl        | 70; 5'10"                           | 191                              |                  |             |
| Round the avera         | one down to the nearest 0.5.        |                                  | 71; 5'11"        | 197         |
|                         | $\pm$ ) $\pm 3 -$ CV/AC t           | a enter in block 2 or 4          | 72; 6'0"         | 202         |
| ( <sup>+</sup>          | )÷5=eviaet                          | o chter in block 2 or 4          | 73; 6'1"         | 208         |
| I manual di setta setta | 74; 6'2"                            | 214                              |                  |             |
| l agree that the al     | 75; 6'3"                            | 220                              |                  |             |
| Composition Stan        | 76: 6'4"                            | 225                              |                  |             |
| <b>Member</b> (Print a  | nd Sign):                           |                                  | 77. 6'5"         | 231         |
|                         |                                     |                                  | ,,, 0,5          | <i>23</i> 1 |

**Taper** (*Print and Sign*):\_\_\_

**Observer** (Print and Sign):\_

CMD Witness (Print and Sign): \_\_\_\_\_

**DA Entry** (*Print and Sign*):\_\_\_\_